## **Table of Contents**

| BRAS L2 DHCP Relay Agent Example                        | 3   |
|---------------------------------------------------------|-----|
| FastDPI Setup                                           | 3   |
| Editing the DPI Configuration File                      | 3   |
| FastPCRF Setup                                          | 5   |
| Radius Setup                                            | 5   |
| VasExperts Dictionary                                   | . 5 |
| Creating Radius Client                                  | 5   |
| Creating a Virtual Server                               | . 5 |
| Creating a User Account                                 | 6   |
| Test Subscriber Connection                              | . 6 |
| Troubleshooting                                         | 6   |
| No authorization requests.                              | . 7 |
| I can ping DPI, but the ping does not reach the border. | . 7 |
| Statistics are not sent for Accounting.                 | 7   |
| CoA does not reach BRAS/BNG                             | 7   |

# **BRAS L2 DHCP Relay Agent Example**

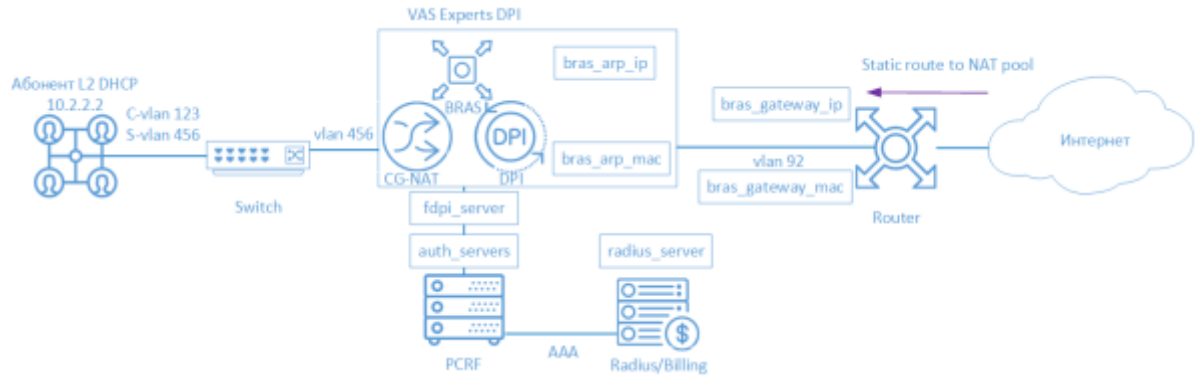

BNG/BRAS DHCP L2 means that Stingray Service Gateway (SSG) acts as a DHCP Relay. The subscriber is authorized by the allocated IP-address after successful session initiation. Then the IP-address is terminated with a DPI and goes to the border.

The following elements are involved in the SSG operation scheme in BRAS L2 DHCP Radius Proxy mode:

- 1. Client with Q-in-Q access type
- 2. FastDPI Traffic Handling and Policy Enforcement
- 3. FastPCRF proxying requests between fastDPI and Radius
- 4. Radius server accepting requests from fastPCRF and generating responses with specified attributes
- 5. Router is responsible for packets transmission to the Internet and the backward routing. At the moment the Static Route scenario and the scenario with OSPF and BGP routing configuration on SSG are possible.

## **FastDPI Setup**

#### **Editing the DPI Configuration File**

First, you need to uncomment (add) the following lines to the /etc/dpi/fastdpi.conf configuration file.

```
#enable internal database of user properties
udr=1
    #enable IP authorization mode
enable_auth=1
    #activates L2 BRAS mode
bras_enable=1
    #DPI "virtual" IP address (must be unique for the network)
bras_arp_ip=192.168.1.2
    #"virtual" DPI MAC address (you should use the real MAC address of any
of the DNA interfaces)
bras_arp_mac=a0:36:9f:77:26:58
```

```
#border IP-address
bras gateway ip=192.168.1.1
   #MAC address of the border's interface to which DPI is connected
bras gateway mac=c4:71:54:4b:e7:8a
   #server data where fastPCRF is installed (if the same server, do not
change)
auth servers=127.0.0.1%lo:29002
   #enable DHCP Relay Agent mode
bras dhcp mode=1
   #192.168.10.2 - DHCP server IP-address
   #veth0 - the name of the network interface connected to the DHCP-server
   #67 - port, default value: 68
   #arp proxy - response lag to ARP requests of the DHCP server IP-address
   #alias ip - DHCP server alias
   #reply port - the port that expects responses from the DHCP-server.
bras dhcp server=192.168.10.2%veth0:67;arp proxy=1;alias ip=192.168.1.4;repl
y port=67
   #vlan termination (this value means tag will be removed)
bras vlan terminate=1
   #MAC-addresses replacement
bras terminate l2=1
   #local traffic interconnection
bras terminate local=1
   #enable accounting
enable acct=1
   #subscriber billing statistics
netflow=4
   #timeout for sending statistics
netflow timeout=60
```

You should set your **own** values for the following parameters

- bras\_arp\_ip
- bras\_arp\_mac
- bras\_gateway\_ip
- bras\_gateway\_mac

If the session is started successfully and the L3 authorization mode is enabled (enable\_auth=1), fastDPI BRAS immediately sends a Radius-request for subscriber authorization to get an up-to-date list of connected services and the subscriber's policy.

## FastPCRF Setup

FastPCRF needs to be configured. Edit the file /*etc/dpi/fastpcrf.conf* to do this. Find the line with the RADIUS server parameters and change:

#secret123 - Radius secret #192.168.1.10 - Radius server IP-address #eth0 - interface, \*\*from which\*\* FastPCRF "communicates" with the Radius server #1812 - port to which FastPCRF sends authorization requests #acct\_port - port to which FasPCRF sends Accounting radius server=secret123@192.168.1.10%eth0:1812;acct port=1813

## **Radius Setup**

The setting is given as **an example** on freeRADIUS 3 and may differ from the configuration of your Radius server.

#### **VasExperts Dictionary**

First you need to add a VSA dictionary:

- copy the dictionary /usr/share/dpi/dictionary.vasexperts from the fastpcrf distribution to the \$freeRadius/share/freeradius directory
- add the following line to the main dictionary *\$freeRadius/share/freeradius/dictionary*:

\$INCLUDE dictionary.vasexperts

#### **Creating Radius Client**

Add the following lines to raddb/clients.conf of the Radius-server

```
client fastdpil {
    ipaddr = 192.168.1.5
    secret = secret123
    require_message_authenticator = yes
# add_cui = yes
    virtual_server = fastdpi-vs
}
```

#### **Creating a Virtual Server**

To create the configuration of the virtual server, copy the file *raddb/sites-available/default* in raddb */sites-enabled/fastdpi-vs* (it is included in the FreeRadius supply), and then edit *fastdpi-vs*:

- set the name of the virtual server change the line "server default" at the beginning of the file to "server fastdpi-vs"
- in the *listen* section for auth requests (type = auth), write which IP-address and which port listens to incoming requests (note that this is the local address of the Radius server):

ipaddr = 192.168.1.10
port = 1812
interface = eth0

#### **Creating a User Account**

Add subscriber data to the *file/etc/raddb/users* (it should be noted that FastPCRF uses the source MAC address as the login and VasExperts.FastDPI as the password by default in this mode)

192.168.2.10 User-Password := "VasExperts.FastDPI"
VasExperts-Policing-Profile = "10Mbps",

Also add two lines for fastPCRF in the *file/etc/raddb/users*:

```
VasExperts.FastDPI.unknownUser Cleartext-Password := "VasExperts.FastDPI"
DEFAULT Cleartext-Password := "VasExperts.FastDPI"
```

## **Test Subscriber Connection**

When an unknown subscriber is being connected, FastPCRF sends an Access-Request with the following content:

```
User-Name = 192.168.2.10
User-Password =
0x372CC83FF66B8C8589C3BF18472DAEF6B0BB0723EC9DAEE188A08AA1EE6A050C
Framed-IP-Address = 192.168.2.10
Acct-Session-Id = 0A02A8C0000000F
Calling-Station-Id = 18:0f:76:01:05:19
NAS-Identifier = VasExperts.FastDPI
Service-Type = [2] Framed
VasExperts-Service-Type = 0
Message-Authenticator = 0x46A546AE34DCB0AEB9C24A9DFF1F0A02
```

Access-Accept example on successful authorization:

```
VasExperts-Policing-Profile = 10Mbps
VasExperts-User-Name = 192.168.2.10
```

## Troubleshooting

When implementing L2 BRAS/BNG, various errors may occur, so that subscribers cannot be authorized

and get access to the Internet. Below are the most common problems:

#### No authorization requests.

Check if fastPCRF process is running. Check if the server Radius address is specified correctly.

#### I can ping DPI, but the ping does not reach the border.

- 1. It is necessary to specify a static route to subscribers on the border. It is necessary to specify where the border has to route the traffic, since DPI is not yet able to announce the subscriber subnets it serves.
- 2. In the case of using NAT, a similar route is required for the subscriber's subnets used in NAT.
- 3. Check if **bras\_gateway\_ip** and **bras\_gateway\_mac** parameters are set correctly.

#### Statistics are not sent for Accounting.

- 1. Check if the port for receiving statistics is allowed in the Firewall (1813 by default) on the Radius server.
- 2. Check if the service 9 is activated for the subscriber.
- 3. Check if accounting is enabled in DPI configuration settings.
- 4. Check if the correct value is specified for the Netflow parameter.

#### CoA does not reach BRAS/BNG.

Check if the port for receiving CoA is allowed in the Firewall (3799 by default) on the server with FastPCRF.